## Zertifikatsmanager in Microsoft Management Console (mmc)

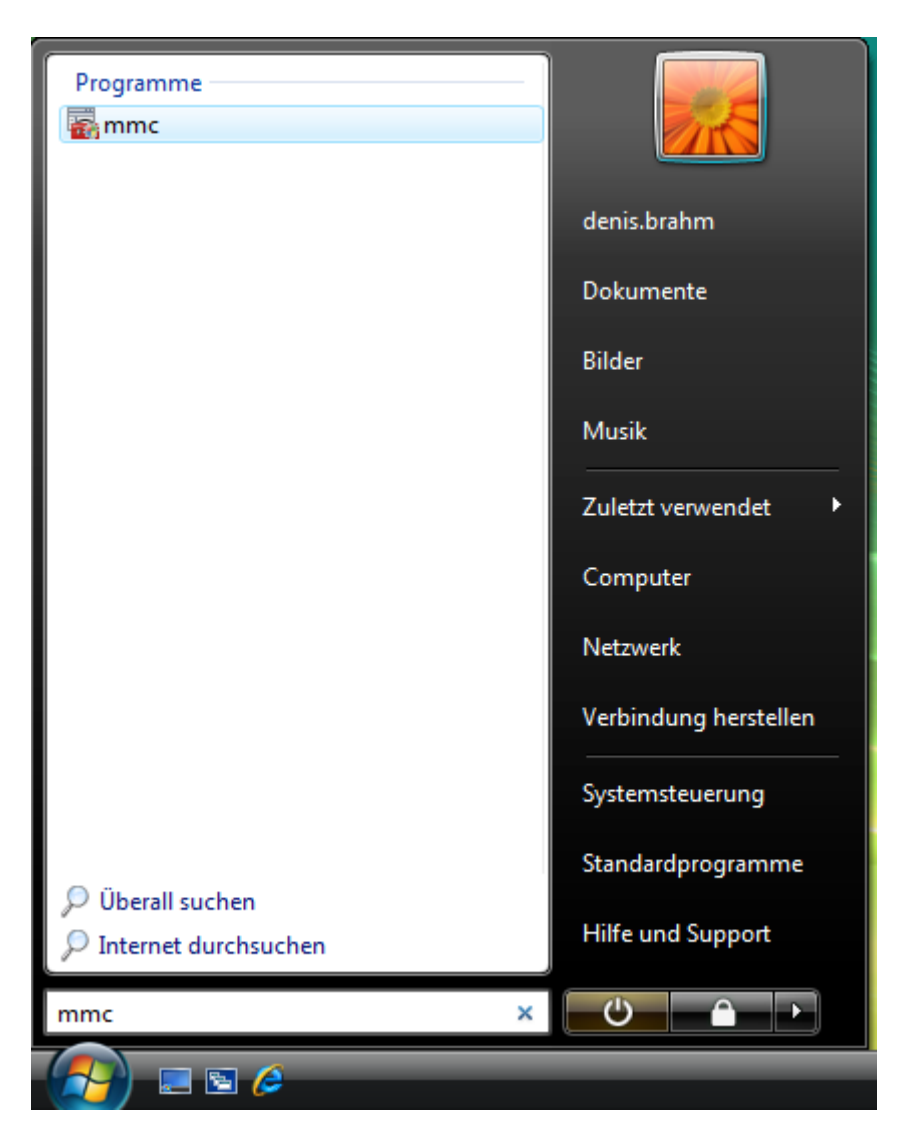

Um mmc nutzen zu können gehen Sie wie folgt vor:

Klicken Sie mit dem Cursor auf *Windowsstart Ausführen* und geben Sie wie oben im Bild mmc ein und bestätigen Sie mit der Eingabetaste. Danach kommt eine Sicherheitswarnung lassen Sie diese zu.

| Konsole1 - [Konsolenstamm]                               |                                                   |                  |
|----------------------------------------------------------|---------------------------------------------------|------------------|
| Neu Strg+N                                               |                                                   |                  |
| Öffnen Strg+O                                            |                                                   | Aktionen         |
| Speichern Strg+S                                         | In dieser Ansicht werden keine Elemente angezeigt | Konsolenstamm 🔺  |
| Speichern unter                                          | in deser Ansicht werden keine Liemente angezeigt. | Weitere Aktionen |
| Snap-In hinzufügen/entfernen Strg+M                      |                                                   |                  |
| Optionen                                                 |                                                   |                  |
| 1 CompMgmt                                               |                                                   |                  |
| Beenden                                                  |                                                   |                  |
|                                                          | -                                                 |                  |
|                                                          |                                                   |                  |
|                                                          |                                                   |                  |
|                                                          |                                                   |                  |
|                                                          |                                                   |                  |
|                                                          |                                                   |                  |
|                                                          |                                                   |                  |
|                                                          |                                                   |                  |
|                                                          |                                                   |                  |
|                                                          |                                                   |                  |
|                                                          |                                                   |                  |
|                                                          |                                                   |                  |
|                                                          |                                                   |                  |
|                                                          |                                                   |                  |
|                                                          |                                                   |                  |
|                                                          |                                                   |                  |
| Ermöglicht das Hinzufügen bzw. Entfernen von Snap-Ins in | der Konsole.                                      |                  |

Im nächsten Schritt wählen Sie **Datei\Snap-In hinzufügen/entfernen** aus.

| Lokale Reputzer und                                                                                             | Microsoft Cor                                                                     |   |              | Entfernen  |
|----------------------------------------------------------------------------------------------------|-----------------------------------------------------------------------------------|---|--------------|------------|
| NAP-Clientkonfigura<br>Ordner                                                                                   | Microsoft Cor<br>Microsoft Cor                                                    |   |              | Nach oben  |
| Richtlinienergebnissatz<br>Sicherheitskonfigura<br>Sicherheitsvorlagen<br>TPM-Verwaltung<br>Windows-Firewall mi | Microsoft Cor<br>Microsoft Cor<br>Microsoft Cor<br>Microsoft Cor<br>Microsoft Cor |   | Hinzufügen > | Nach unten |
| WMI-Steuerung<br><mark>Zertifikate</mark><br>Zuverlässigkeits- un<br>Zuverlässigkeitsüber                       | Microsoft Cor<br>Microsoft Cor<br>Microsoft Cor<br>Microsoft Cor                  | • |              | Erweitert  |

Scrollen Sie nun soweit herunter bis Sie **Zertifikate** finden diese markieren Sie dann und wählen **Hinzufügen>** anschließend klicken Sie auf ok.

| Zertifikat-Snap-In                            | X                        |
|-----------------------------------------------|--------------------------|
|                                               | en Snap-In-Satz          |
| Dieses Snap-In verwaltet die Zertifikate für: |                          |
| Eigenes Benutzerkonto                         | Erweiterungen bearbeiten |
| Dienstkonto                                   |                          |
| Computerkonto                                 | Entfernen                |
|                                               | Nach oben                |
|                                               | Nach unten               |
| < Zurück Fertig stellen Abbrechen             | Erweitert                |
| (                                             | OK Abbrechen             |

Markieren Sie *Computerkonto* und klicken auf *Weiter*.

| Computer auswählen                                                                                                    |
|----------------------------------------------------------------------------------------------------|
| Wählen Sie den Computer aus, den dieses Snap-In verwalten soll.                                                                             |
| <ul> <li>Lokalen Computer (Computer, auf dem diese Konsole ausgeführt wird)</li> </ul>                                                      |
| O Anderen Computer: Durchsuchen                                                                                                    |
| Änderungen zulassen, wenn die Konsole von der Befehlszeile aus aufgerufen wird. Dies<br>gilt nur, wenn die Konsole zuvor gespeichert wurde. |
|                                                                                                    |
|                                                                                                    |
|                                                                                                    |
|                                                                                                    |
|                                                                                                    |
| < Zurück Fertig stellen Abbrechen                                                                                                    |

Stellen Sie sicher das *Lokaler Computer* ausgewählt ist und wählen Sie *Fertig stellen*.

| Integration   Integration   Integration </th <th>rtugbare Snap-Ins:</th> <th>Aphiator</th> <th></th> <th>Ausgewählte Snap-Ins:</th> | rtugbare Snap-Ins:                                                                                                    | Aphiator                                                                                                    |     | Ausgewählte Snap-Ins: |
|----------------------------------------------------------------------------------------------------|----------------------------------------------------------------------------------------------------|----------------------------------------------------------------------------------------------------|-----|-----------------------|
| Zuverlässigkeitsüber Microsoft Cor                                                                                                    | Link auf Webadresse Lokale Benutzer und NAP-Clientkonfigura Ordner Richtlinienergebnissatz Sicherheitskonfigura Sicherheitskonfigura WMI-Steuerung Windows-Firewall mi WMI-Steuerung Zertifikate Zuverlässigkeits- un | Microsoft Cor<br>Microsoft Cor<br>Microsoft Cor<br>Microsoft Cor<br>Microsoft Cor<br>Microsoft Cor<br>Microsoft Cor<br>Microsoft Cor<br>Microsoft Cor<br>Microsoft Cor<br>Microsoft Cor<br>Microsoft Cor<br>Microsoft Cor<br>Microsoft Cor | III | Hinzufügen >          |
|                                                                                                    | Zuverlässigkeitsüber                                                                                                    | Microsoft Cor                                                                                                    | -   | Erweitert             |

Schließen Sie das Fenster indem Sie **ok** auswählen.

| 🚡 Konsole1 - [Konsolenstamm\Zertifikate - Aktueller Benutze                                                                                                    | r\Vertrauenswürdige Stammzertifizierungsstellen\Zertifikate]                                                                                                    |                                                                                              |                                                                              | ×   |
|----------------------------------------------------------------------------------------------------|----------------------------------------------------------------------------------------------------|----------------------------------------------------------------------------------------------|------------------------------------------------------------------------------|-----|
| 🚡 Datei Aktion Ansicht Favoriten Fenster ?                                                                                                    |                                                                                                    |                                                                                              |                                                                              | 8 × |
| 🗢 🔿 📶 🤏 🖹 🗙 🗐 📑 🚺 🖬                                                                                                    |                                                                                                    |                                                                                              |                                                                              |     |
| <ul> <li>Datei Aktion Ansicht Pavoriten Penster ?</li> <li>Datei Aktion Ansicht Pavoriten Penster ?</li> <li>Konsolenstamm</li> <li>Zertifikate - Aktueller Benutzer</li> <li>Eigene Zertifikate</li> <li>Vertrauenswürdige Stammzertifizierungsstellen</li> <li>Zertifikate</li> <li>Organisationsvertrauen</li> <li>Active Directory-Benutzerobjekt</li> <li>Vertrauenswürdige Herausgeber</li> <li>Nicht vertrauenswürdige Zertifikate</li> <li>Drittanbieter-Stammzertifizierungsstellen</li> <li>Vertrauenswürdige Personen</li> <li>Zertifikatregistrierungsanforderungen</li> <li>Smartcard vertrauenswürdige Stämme</li> </ul> | Ausgestellt für<br>Class 3 Public Primary Certification Authority<br>Class 3 Public Primary Certification Authority<br>Copyright (c) 1997 Microsoft Corp.<br>GTE CyberTrust Global Root<br>Microsoft Authenticode(tm) Root Authority<br>Microsoft Root Certificate Authority<br>Microsoft Root Certificate Authority<br>NO LIABILITY ACCEPTED, (c)97 VeriSign, Inc.<br>Thavte Timestamping CA<br>WIWINF-CA | Ausgu<br>Class<br>Class<br>Copy<br>GTE C<br>Micrc<br>Micrc<br>Micrc<br>NO LI<br>Thaw<br>WIWI | Aktionen<br>Zertifikate<br>Weitere Aktionen<br>WIWINF-CA<br>Weitere Aktionen | 6   |
|                                                                                                    | <                                                                                                    | •                                                                                            |                                                                              |     |
| Der Speicher "Vertrauenswürdige Stammzertifizierungsstellen"                                                                                                    | 10 Zertifikate.                                                                                                    |                                                                                              |                                                                              |     |

Wählen Sie nun Zertifikate-Aktueller Benutzer \Vertrauenswürdige

*Stammzertifizierungsstellen\Zertifikate* aus und doch sehen Sie dann das WIWINF – CA Zertifikat.